# **Controlinc Network Master Firmware Download Procedure**

M124 and M250 Models

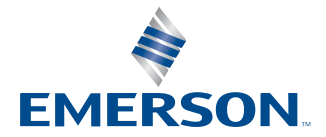

This page is intentionally left blank

# **Table of Contents**

| Section 1: | Firmware Download Procedure                |   |
|------------|--------------------------------------------|---|
| Firmw      | vare Download Procedure                    | 1 |
| Appendix   | A: Short Version with No Pictures          |   |
| Short      | Version with No Pictures                   | 9 |
| Appendix   | B: Network Master and Coprocessor's Layout |   |
| Netwo      | ork Master Coprocessor's Layout10          | 0 |
| Appendix   | C: Programming Cable                       |   |
| Progr      | ramming Cable                              | 1 |

This page is intentionally left blank

# Section 1: Firmware Download Procedure

- 1. Turn off power to master to be upgraded. Power may remain on the other chassis.
- 2. Remove Coprocessor from the PLC rack slot 1 (first module beside the main CPU).
- 3. Insert the "Clear All" jumper onto the 2-pin header.

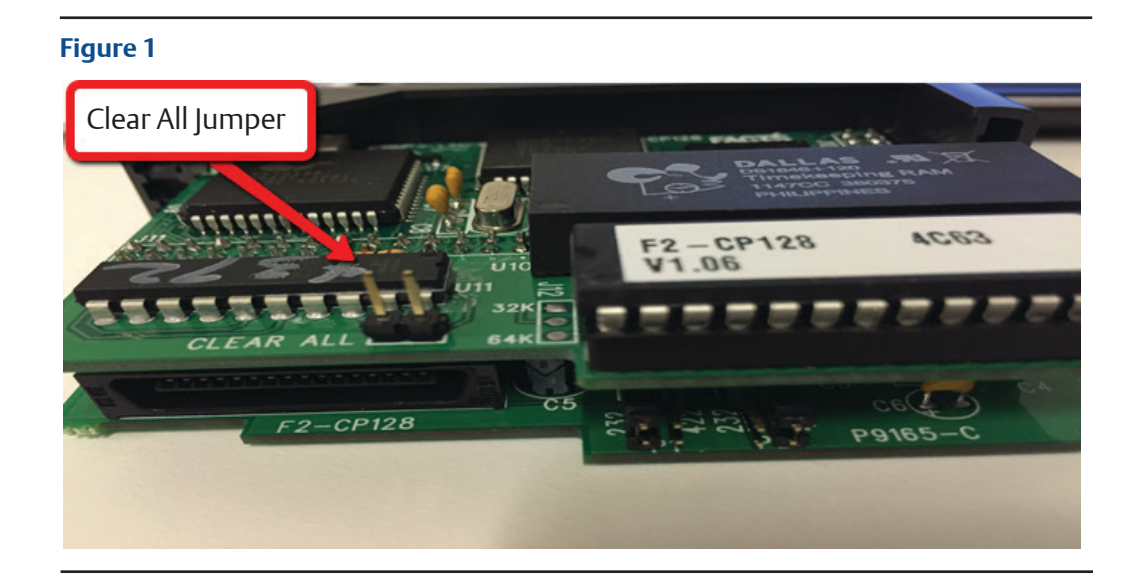

- 4. Insert the module back into the rack.
- 5. Cycle power to the master on and then off.
- 6. Again, remove the Coprocessor form the rack.
- 7. Remove the "Clear All" jumper and place on only one pin of the 2-pin header.
- 8. Insert the module back into the rack.
- 9. Connect RJ12 cable end to Port 1 of the Coprocessor and the DB9 end to the PC.
- 10. Turn on power.

11. Open ABM Commander application on the PC.

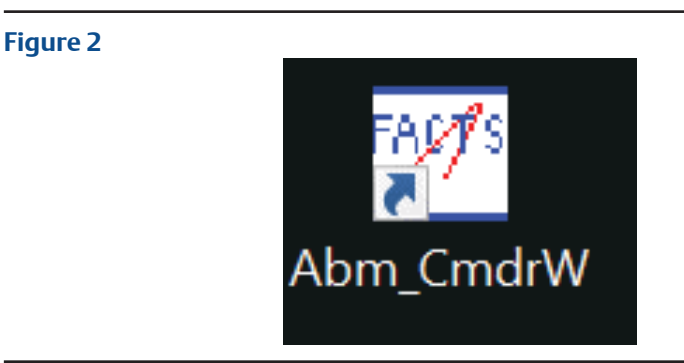

## 12. Click Continue.

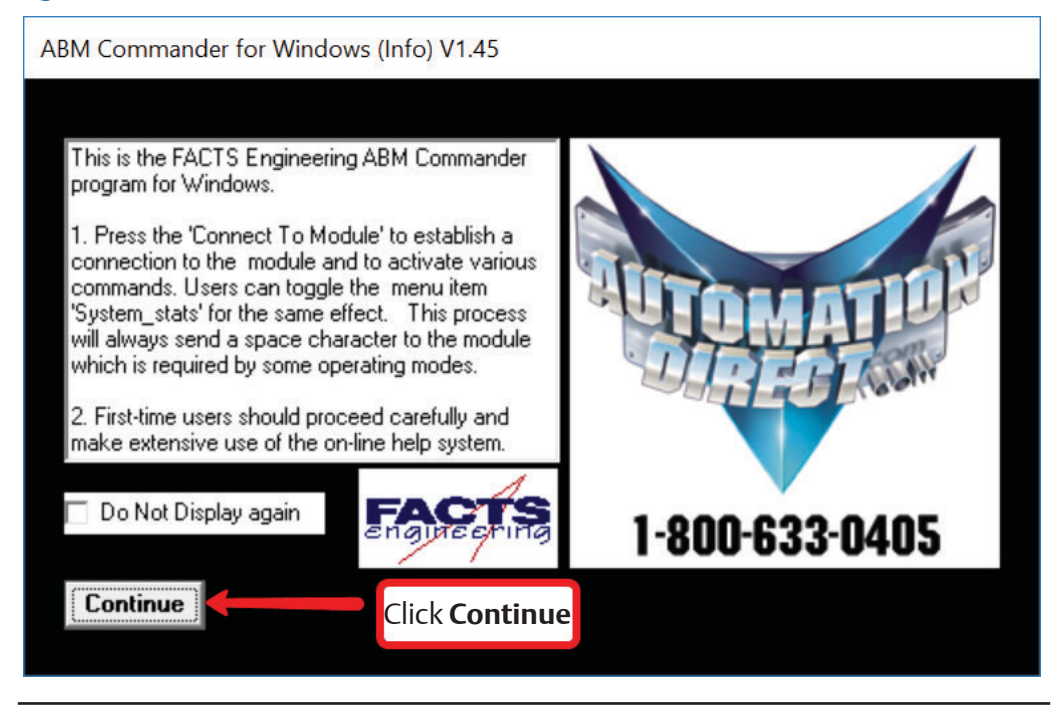

13. Click Facts and Basic.

| FADY'S | BM Commander for Windows (Main) V1.45 — 🗌 | $\times$ |
|--------|-------------------------------------------|----------|
| File   | Communication Help                        |          |
|        | Click Facts Basic                         |          |
|        | COMMAND MODE                              |          |
|        | FACTS Connect to Basic Module<br>BASIC    |          |
|        |                                           |          |

## 14. Click System\_Stats.

| 🔄 ABM Commander for Windows Comma                        | and Window          | v V1.45    |         |        | _       |          | ×   |
|----------------------------------------------------------|---------------------|------------|---------|--------|---------|----------|-----|
| EXit SYstem_Stats Del ErAse NeW E<br>Cls Info            | Edit Run            | StoP Li    | st Auto | ReNmbr | ReseT   | SaVe     | Sel |
| <u>× 🖻 🔿 M 🖻 </u> ?                                      |                     | •          |         |        |         |          |     |
| <u>System Stats</u> 0                                    | Screen Wid          | dth        |         |        |         |          |     |
| 1. Click <b>SYstem_Stats</b>                             | PRM 0<br>READY<br>> |            |         |        |         |          |     |
| File Support   Upload Interpreted   Download Interpreted | 2. Ma               | ıke sur    | e this  | messad | ge is s | howr     |     |
| Ful                                                      |                     |            |         |        | -       |          |     |
| C Partial Start DownLoad                                 |                     |            |         |        |         |          |     |
| File Name 🗙                                              | Conne               | ect To Mod | ule     |        | Disp    | olay Win | dow |
| Port Select<br>Command Port/ABM1 • 1 • 2                 |                     |            |         |        |         |          |     |

15. Click Del.

## Figure 6

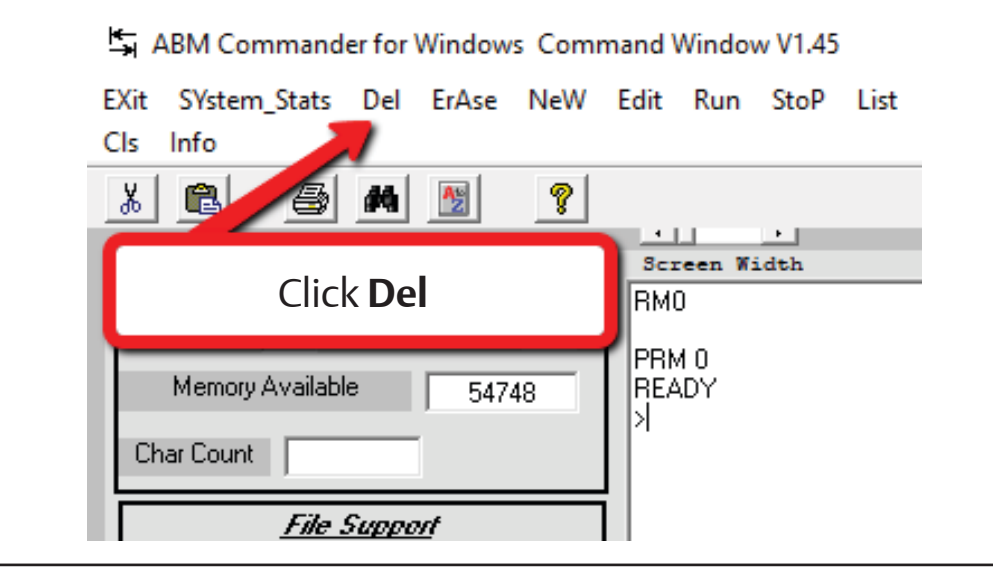

16. Enter 1 and Click OK.

| ABM com   | mander delete            |                    | ×      |
|-----------|--------------------------|--------------------|--------|
| Enter the | program number to delete |                    | ОК     |
| 2         | 1. Enter <b>1</b>        | 2. Click <b>OK</b> | Cancel |
| 1         |                          |                    |        |

17. Click Yes.

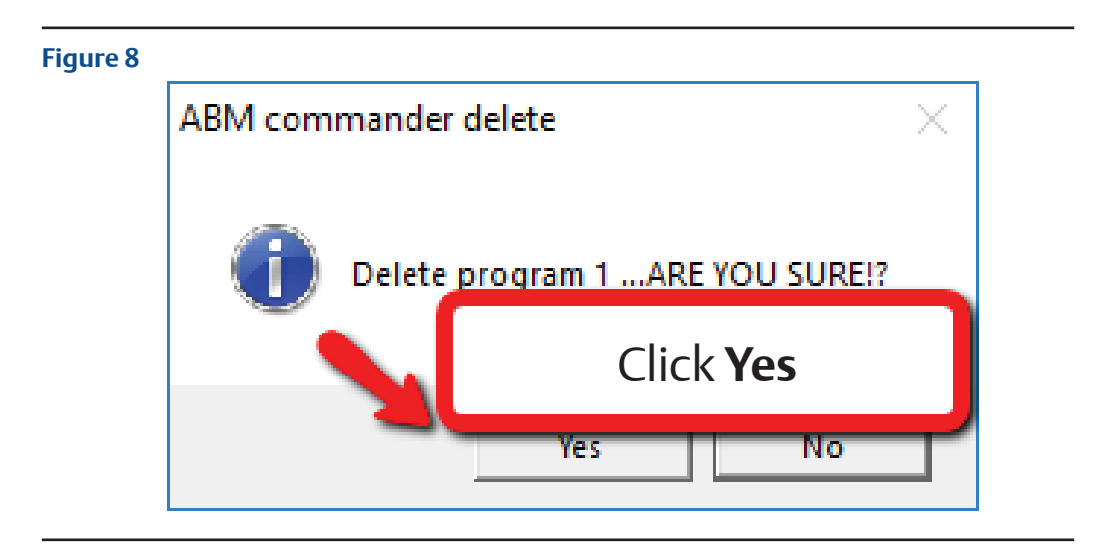

18. Click New.

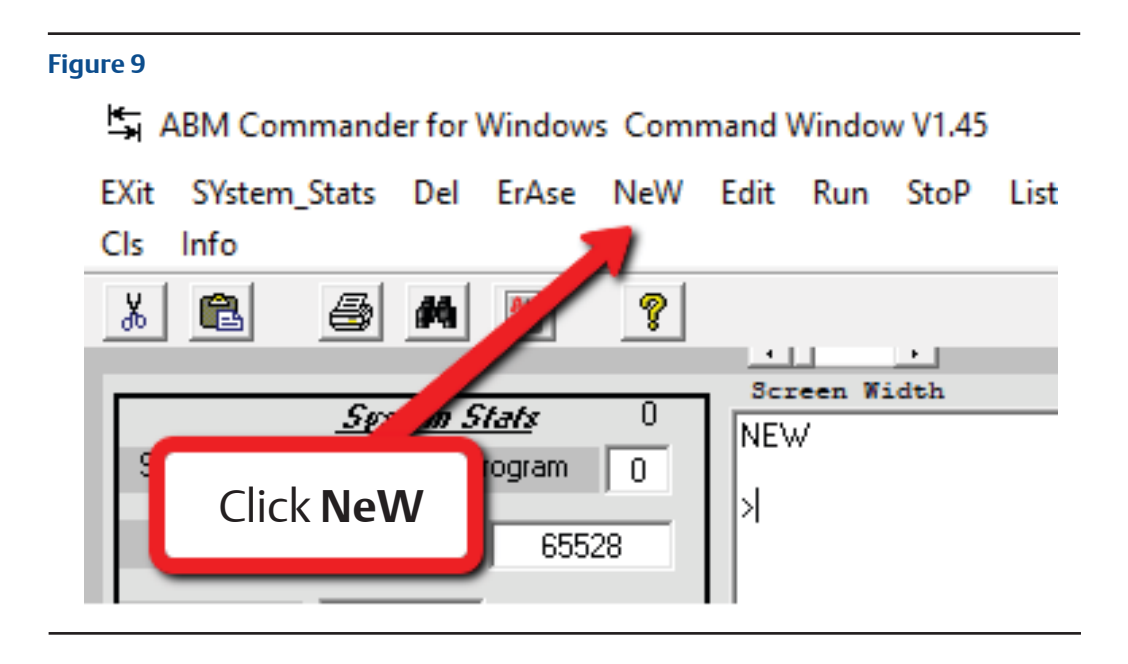

- Figure 10 Double click on empty text box S ut End File Name Conne Port Select Command Part/ADM1
- 19. Navigate to firmware file by Double Click on empty text box.

- 20. Select File per Model.
- First Coprocessor's file
  - For M124 Model use this file M124NXXX.ABM
  - For M250 Model use this file M250\_XXX.ABM
- Second Coprocessor's file
  - For M124 Model use this file LCD124\_X.ABM
  - For M250 Model use this file M25MBPXX.ABM
- Third and Fourth Coprocessor's share the same file
  - For M124 Model use this file M124MBXX.ABM
    - For M250 Model use this file M250MBXX.ABM
- 21. Click Start Download and Click Yes to confirm download.

22. When download is finished, click "SaVe" menu item at the top of the window. The message 1 program saved should be displayed.

| Figure 11 |                                                     |  |
|-----------|-----------------------------------------------------|--|
|           | nand Window V1.45 — 🗆 🗙                             |  |
|           | Edit Run StoP List Auto ReNmbr ReseT SaVe Sel       |  |
|           |                                                     |  |
|           |                                                     |  |
|           | Screen Width                                        |  |
|           | SAVE 1. Click SaVe                                  |  |
|           | Saving program 1                                    |  |
|           | 1 store , tograms, 50286 program storage bytes free |  |
|           | PRM 0<br>READY<br>>                                 |  |
|           | 2. Make sure saving Program 1<br>message is shown   |  |
|           |                                                     |  |
|           | Connect To Module Display Window                    |  |
|           |                                                     |  |

23. Click in the "Command Line" box at the bottom of the window and then type AUTOSTART 1,1,9600 and hit Enter key.

| Figure 13                                                      |                                                                                                    |
|----------------------------------------------------------------|----------------------------------------------------------------------------------------------------|
| SAVE<br>Sav<br>1 st                                            | Make sure these messages are showed up                                                                |
| PRM<br>READ<br>>Auto<br>Progra<br>Port 1<br>(Port 2<br>(Port 3 | 0<br>0<br>1,1,9600<br>= 1, RUN (CLEAR)<br>am = 1<br>Baud = 9600 Programming<br>2 = 9600)<br>3 = 9600) |

- 24. Click StoP Before Programming the next Coprocessor.
- 25. Disconnect programming cable and reconnect network interface cable to Port 1 of the Coprocessor.
- 26. Move the mode switch on the main PLC processor to the "RUN" mode.
- 27. Cycle power to the master. The process for this master is complete.
- 28. Repeat the same process for the second PLC chassis in the network master box.

# Appendix A: Short Version with No Pictures

- 1. Click SYstem\_Stats
- 2. Click Del, Enter 1, OK, Yes
- 3. Click New
- 4. Choose a file
- 5. Start Download
- 6. Click SaVe
- 7. Do Autostart 1,1,9600
- 8. StoP

# Appendix B: Network Master and Coprocessor's Layout

This Figure shows locations and identifications of each module.

#### Figure 14 P3 Debug port Processor Use supplied P3 adapter condary Network Master P1 Programming port Slot# CPU 0 3 1 2 4 ежен — Поредон секон — Поредон сиза — Сиза сиза — Сиза виза — Поредон и сиза NDVICT ICTINA NDVICT ICTINA אסים (אסטיים) מסיםם (אסטי נייםם (יייים) אסיםם (אסטיים) 205 DL250-1 CFU C'31 C' R'31 C R' 200 PORTI PORT1 PO RT1 PORT1 71 POF PORT3 PORT PO R1 100-240 VAC 50-60 Hz 80 VA G ND RS232 PO RT2 RS27 PORTS POR POI 0 18232 852 PO F RS4 RS4 PORT POR LG RS 422 RS 485 RS 422 RS 485 RS≰ RS∉ P2 Prog Port ⊓ ∔VDC OUT ∟ D.3A PO RT2 RS422 RS485 POR RS4 RS4 PO F RS4 RS4 PORT2 RS 422 RS 489 0 Г Order of Coprocessors

# Appendix C: Programming Cable

Programming cable supplied with Network Master.

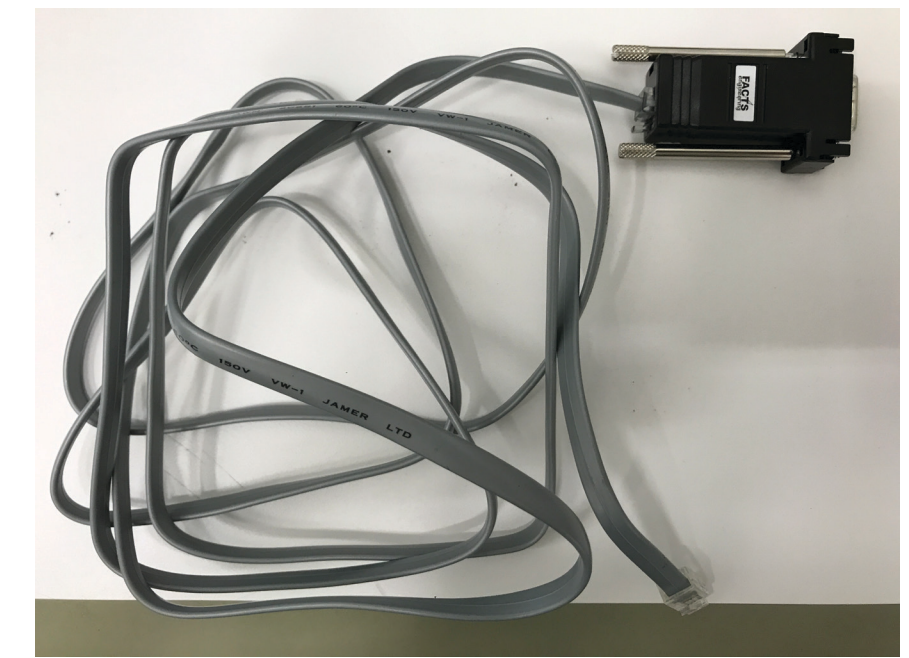

World Area Configuration Centers (WACC) offer sales support, service, inventory and commissioning to our global customers. Choose the WACC or sales office nearest you:

#### NORTH & SOUTH AMERICA

#### **MIDDLE EAST & AFRICA**

19200 Northwest Freeway Houston TX 77065 USA T +1 281 477 4100

Av. Hollingsworth 325 Iporanga Sorocaba SP 18087-105 Brazil T +55 15 3413 8888

#### ASIA PACIFIC

No. 9 Gul Road #01-02 Singapore 629361 T +65 6777 8211

No. 1 Lai Yuan Road Wuqing Development Area Tianjin 301700 P. R. China T +86 22 8212 3300 P. O. Box 17033 Jebel Ali Free Zone Dubai T +971 4 811 8100

P. O. Box 10305 Jubail 31961 Saudi Arabia T +966 3 340 8650

24 Angus Crescent Longmeadow Business Estate East P.O. Box 6908 Greenstone 1616 Modderfontein Extension 5 South Africa T +27 11 451 3700

#### EUROPE

Holland Fasor 6 Székesfehérvár 8000 Hungary T +36 22 53 09 50

Strada Biffi 165 29017 Fiorenzuola d'Arda (PC) Italy T +39 0523 944 411

For complete list of sales and manufacturing sites, please visit www.emerson.com/actuationtechnologieslocations or contact us at info.actuationtechnologies@emerson.com

#### www.emerson.com

VCIOM-15618-EN ©2020 Emerson. All rights reserved.

The Emerson logo is a trademark and service mark of Emerson Electric Co. All other marks are property of their respective owners.

The contents of this publication are presented for information purposes only, and while effort has been made to ensure their accuracy, they are not to be construed as warranties or guarantees, express or implied, regarding the products or services described herein or their use or applicability. All sales are governed by our terms and conditions, which are available on request. We reserve the right to modify or improve the designs or specifications of our products at any time without notice.

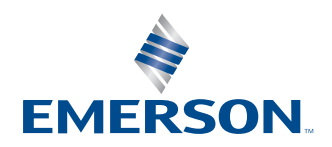